# 使用Flex-Config在安全防火牆威脅防禦中配置 BFD

目錄

## 簡介

本文說明如何使用Flex-Config在運行7.2及更低版本的安全防火牆管理中心中配置BFD協定。

## 必要條件

在思科安全防火牆威脅防禦(FTD)中設定與思科安全防火牆管理中心(FMC)的邊界閘道通訊協定 (BGP)。

### 需求

思科建議您瞭解以下主題:

-BGP協定

-BFD概念

採用元件

— 運行7.2或更低版本的思科安全防火牆管理中心。

本文中的資訊是根據特定實驗室環境內的裝置所建立。文中使用到的所有裝置皆從已清除(預設))的組態來啟動。如果您的網路運作中,請確保您瞭解任何指令可能造成的影響。

## 背景資訊

雙向轉發檢測(BFD)是一種檢測協議,旨在為所有媒體型別、封裝、拓撲和路由協定提供快速轉發 路徑故障檢測時間。

## 設定

運行7.2及更低版本的FMC中的BFD配置必須使用Flex-Config策略和對象進行配置。

步驟 1.

通過Flexconfig對象建立BFD模板。

BFD模板指定一組BFD間隔值。在BFD模板中配置的BFD間隔值並非特定於單個介面。您還可以為 單跳和多跳會話配置身份驗證。

要建立Flex-Config對象,請選擇 Objects Tab 在頂部,按一下 FlexConfig 選項,然後按一下 FlexConfig Object 選項,然後按一下 Add FlexConfig Object.

| Firepower Manag<br>Objects / Object Manage                               | ement Center Overview Analysis Policies Devices Objects 1 AMP Intelligence                                                                                      | Deploy Q 🥮 🏚                                                                                                    | 😗 admin 🔻                    |
|--------------------------------------------------------------------------|----------------------------------------------------------------------------------------------------|----------------------------------------------------------------------------------------------------|------------------------------|
| AAA Server     Access List     Address Pools     Application Filters     | FlexConfig Object<br>FlexConfig Object include device configuration commands, variables, and scripting language instructions. It is used in FlexConfig polices. | 4 Add FlexConfig Object Q. Filter                                                                                                    |                              |
| AS Path<br>Cipher Suite List<br>> Community List<br>> Distinguished Name | Name<br>BFD-MULTIHOP<br>BFD-SINGLEHOP                                                                                                    | Description                                                                                                    | 9/7<br>9/7                   |
| DNS Server Group<br>> External Attributes<br>File List                   | BFD_Negate Default_DNS_Configure Default_Instanction_Protocol_Disable                                                                                           | Configure Default DNS with the help of TextObjects def                                                                                           | Ra ≠ 1<br>Ra Q 11<br>Ra Q 11 |
| FlexConfig Object                                                        | Default_Inspection_Protocol_Contouro DHCPv6_Prefix_Delegation_Configure                                                                                         | Enable Default Inspection.<br>Configure one outside (PD client) and one inside interfa                                                           | ∎ <   <br>∎ <   <br>₽∎ <     |
| Interface<br>Key Chain<br>Network                                        | DHCPv6_Prefix_Delegation_UnConfigure DNS_Configure ONS_UnConfigure                                                                                              | Remove configuration of one outside (PD client) and on<br>Configure DNS with the help of TextObjects dnsParame<br>Remove the DNS configurations. | ¶∎ Q =<br>¶∎ Q =<br>¶∎ Q =   |
| Policy List<br>Port<br>> Prefix List                                     | Eigrp_Configure Eigrp_Interface_Configure                                                                                                    | Configures eigrp. 1. Configures next hop. 2. configures<br>Configures interface parameters for eigrp. 1. Configure                               | ¶_Q ]]<br>¶_Q ]]             |
| Route Map<br>> Security Intelligence<br>Sinkhole<br>SLA Monitor          | Eigrp_Unconfigure_All                                                                                                    | Clears eigrp configuration for an AS<br>Clears eigrp configuration.<br>Displaying 1 - 20 of 51 rows I< < Page 1                                  | ng Q<br>■ Q<br>■ or 3 > >  C |

步驟 2.

新增BFD協定所需的引數:

BFD模板指定一組BFD間隔值。在BFD模板中配置的BFD間隔值並非特定於單個介面。您還可以為 單跳和多跳會話配置身份驗證。

bfd-template [single-hop | multi-hop] template\_name

- single-hop 指定單跳BFD模板。
- multi-hop 指定多跳BFD模板。
- template\_name 指定模板名稱。模板名稱不能包含空格。

• (可選)在單跳BFD模板上配置Echo。

#### 注意:您只能在單跳模板上啟用回聲模式。

#### 配置BFD模板中的時間間隔:

interval both milliseconds | microseconds {both | min-tx} microseconds | min-tx milliseconds echo

- both 最小傳輸和接收間隔功能。
- 間隔(以毫秒為單位)。範圍為50到999。
- microseconds 指定min-tx的BFD間隔(微秒)。
- 微秒 範圍為50,000到999,000。
- min-tx 最小傳輸間隔功能。

#### 在BFD模板中配置身份驗證:

authentication {md5 | meticulous-mds | meticulous-sha-1 | sha-1}[0|8] wordkey-id id

- authentication 指定身份驗證型別。
- md5 消息摘要5(MD5)身份驗證。
- 小心翼翼 md5 小心翼翼的MD5身份驗證。
- 小心謹慎的sha-1 小心謹慎的SHA-1身份驗證。
- sha-1 加密SHA-1身份驗證。
- 0|8-0指定後跟未加密密碼。8指定ENCRYPTED密碼後跟隨。
- word BFD密碼(金鑰),最多包含29個字元的單位密碼/金鑰。不支援以數字開頭、後跟空白的密碼,例如0pass和1無效。
- key-id 身份驗證金鑰ID。
- id 與金鑰字串匹配的共用金鑰ID。範圍為0到255個字元。

| Edit FlexConfig Object                                                                            |                   |                       |                      |                              |             |      |
|---------------------------------------------------------------------------------------------------|-------------------|-----------------------|----------------------|------------------------------|-------------|------|
| Name: BFD-SINGLEHOP Description:                                                                  |                   |                       |                      |                              |             |      |
| Copy-pasting any rich text might int                                                              | roduce line break | s while generating Cl | I. Please verify the | CLI before deployn<br>Append | nent.       |      |
| bfd-template single-hop TEMPLATE1<br>echo<br>interval both 50<br>authentication sha-1 0 cisco key | -id 10            |                       |                      |                              |             |      |
| ▼ Variables                                                                                       |                   |                       | Property             |                              |             |      |
| Name                                                                                              | Dimension         | Default Value         | (Type:Name)          | Override                     | Description |      |
|                                                                                                   |                   | No records to         | display              |                              |             |      |
|                                                                                                   |                   |                       |                      |                              |             |      |
|                                                                                                   |                   |                       |                      |                              | Cancel      | Save |

### 步驟 3.

將BFD模板與介面關聯。

| Edit FlexConfig Object                                                                                                    |                   |                        |                |                     |                   |             |      |
|----------------------------------------------------------------------------------------------------|-------------------|------------------------|----------------|---------------------|-------------------|-------------|------|
| Name:<br>BFD-SINGLEHOP<br>Description:                                                                                                    |                   |                        |                |                     |                   |             |      |
| Copy-pasting any rich text might int                                                                                                    | roduce line break | s while generating CLI | . Please       | verify the<br>Type: | CLI before deploy | ment.       | ]    |
| bfd-template single-hop TEMPLATE1<br>echo<br>interval both 50<br>authentication sha-1 0 cisco key<br>interface Ethernet1/7<br>bfd template TEMPLATE1 | -id 10            |                        |                |                     |                   |             |      |
| ▼ Variables                                                                                                    |                   |                        |                |                     |                   |             |      |
| Name                                                                                                    | Dimension         | Default Value          | Prope<br>(Type | erty<br>e:Name)     | Override          | Description |      |
|                                                                                                    |                   | No records to d        | isplay         |                     |                   |             |      |
|                                                                                                    |                   |                        |                |                     |                   |             |      |
|                                                                                                    |                   |                        |                |                     |                   | Cancel      | Save |

注意:將BFD多跳模板與目標對映關聯。

第4步(可選)。

建立一個BFD對映,該對映包含您可以與多跳模板關聯的目標。您必須已配置多跳BFD模板。

將BFD多跳模板與目標對映關聯:

bfd map {ipv4 | ipv6} destination/cdir source/cdire template-name

- ipv4 配置IPv4地址。
- ipv6 配置IPv6地址。
- destination/cdir 指定目標字首/長度。格式為A.B.C.D/<0-32>。
- source/cdir 指定目標字首/長度。格式為X:X:X;X::X/<0-128>。

• template-name — 指定與此BFD對映關聯的多跳模板的名稱。

按一下 Save 按鈕儲存對象。

| Edit FlexConfig Object                                |                    |                       |                         |                     |             |      |
|-------------------------------------------------------|--------------------|-----------------------|-------------------------|---------------------|-------------|------|
| Name:<br>BFD-MULTIHOP<br>Description:                 | troduce line break | s while generating CI | I Please verify the     | CI I before deployr | nent        |      |
| Insert  Deployment:                                   | : Once             |                       | Type:                   | Append              | <b>▼</b>    |      |
| bfd-template multi-hop MULTI-TEMP<br>interval both 50 | LATE1              |                       |                         |                     |             |      |
| bfd map ipv4 10.11.11.0/24 10.36.                     | 42.5/32 MULTI-1    | EMPLATE1              |                         |                     |             |      |
| Name                                                  | Dimension          | Default Value         | Property<br>(Type:Name) | Override            | Description |      |
|                                                       |                    | No records to         | display                 |                     |             |      |
|                                                       |                    |                       |                         |                     |             |      |
|                                                       |                    |                       |                         |                     | Cancel      | Save |

### 步驟 5.

按一下 Devices 頁籤,然後選擇 FlexConfig 選項。

| Cisco Firepower Manage                                               | ement Center Overview Analysis Policies                                   | Devices 1 Objects                                                            | AMP Intelligence                                                                |                                                                      | Deploy Q 🤞                                                                                                    | 😕 🌣  🚱 admin 🕶 |
|----------------------------------------------------------------------|---------------------------------------------------------------------------|------------------------------------------------------------------------------|---------------------------------------------------------------------------------|----------------------------------------------------------------------|----------------------------------------------------------------------------------------------------|----------------|
| AAA Server     Access List     Address Pools     Application Filters | FlexConfig Object FlexConfig Object include device configuration command: | Device Management<br>Device Upgrade<br>8, V NAT<br>QoS<br>Bistform Sattinger | VPN<br>Site To Site<br>Remote Access<br>Dynamic Access Policy<br>Towitechastics | Troubleshoot<br>File Download<br>Threat Defense CLI<br>Packet Tracer | FlexConfig Object Q. Filter                                                                                                    |                |
| AS Path                                                              | Name                                                                      | FlexConfig 2                                                                 | Site to Site Monitoring                                                         | Packet Gapture                                                       | on                                                                                                    |                |
| Cipher Suite List                                                    | BFD-MULTIHOP                                                              | Certificates                                                                 |                                                                                 |                                                                      |                                                                                                    | 6/T            |
| Distinguished Name                                                   | BFD-SINGLEHOP                                                             |                                                                              |                                                                                 |                                                                      |                                                                                                    | B/₹            |
| DNS Server Group                                                     | BFD_Negate                                                                |                                                                              |                                                                                 |                                                                      |                                                                                                    | 6/9            |
| External Attributes     Eite List                                    | Default_DNS_Configure                                                     |                                                                              |                                                                                 | Confi                                                                | gure Default DNS with the help of TextObjects def                                                                                                    | Baq≣           |
| <ul> <li>✓ FlexConfig</li> </ul>                                     | Default_Inspection_Protocol_Disable                                       |                                                                              |                                                                                 | Disab                                                                | le Default Inspection.                                                                                                    | <b>₽</b> 4 Q = |
| FlexConfig Object                                                    | Default_Inspection_Protocol_Enable                                        |                                                                              |                                                                                 | Enabl                                                                | e Default Inspection.                                                                                                    | Ea Q ;;;       |
| Text Object                                                          | DHCPv6_Prefix_Delegation_Configure                                        |                                                                              |                                                                                 | Config                                                               | gure one outside (PD client) and one inside interfa                                                                                                    | <b>B</b> iq ∰  |
| Interface                                                            | DHCPv6_Prefix_Delegation_UnConfigure                                      |                                                                              |                                                                                 | Remo                                                                 | ve configuration of one outside (PD client) and on                                                                                                    | <b>B</b> Q     |
| Key Chain                                                            | DNS_Configure                                                             |                                                                              |                                                                                 | Config                                                               | gure DNS with the help of TextObjects dnsParame                                                                                                    | <b>16</b> q ≣  |
| Network                                                              | DNS_UnConfigure                                                           |                                                                              |                                                                                 | Remo                                                                 | ve the DNS configurations.                                                                                                    | En Q ⊒         |
| Policy List                                                          | Eigrp_Configure                                                           |                                                                              |                                                                                 | Config                                                               | gures eigrp. 1. Configures next hop. 2. configures                                                                                                    | Paq            |
| Port                                                                 | Eigrp_Interface_Configure                                                 |                                                                              |                                                                                 | Confi                                                                | gures interface parameters for eigrp. 1. Configure                                                                                                    | Bac.⊒          |
| > Prefix List                                                        | Elaro, UnConfigure                                                        |                                                                              |                                                                                 | Clear                                                                | s eloro configuration for an AS                                                                                                    | B o P          |
| Security Intelligence                                                | Einn Linconfigure All                                                     |                                                                              |                                                                                 | Ciear                                                                | s elern configuration                                                                                                    | B O D          |
| Sinkhole                                                             | all p_oneomyone_ver                                                       |                                                                              |                                                                                 | Clean                                                                | - and provided and the second second s |                |
| SLA Monitor                                                          |                                                                           |                                                                              |                                                                                 |                                                                      | Displaying 1 - 20 of 51 rows 1 < Page                                                                                                    |                |

### 步驟 6.

要建立新的FlexConfig策略,請按一下 New Policy 按鈕。

| alaala<br>cisco | Firepower Management Center<br>Devices / FlexConfig | Overview | Analysis | Policies | Devices | Objects | AMP | Intelligence | Deploy | ¢®¢ | 🕜 admin 🔻  |
|-----------------|-----------------------------------------------------|----------|----------|----------|---------|---------|-----|--------------|--------|-----|------------|
|                 |                                                     |          |          |          |         |         |     |              |        |     | New Policy |

### 步驟 7.

Name 並選擇分配給策略的裝置。按一下 Add to Policy 然後按一下 Save按鈕。

| New Policy                |                    |                  |        | 8    |  |
|---------------------------|--------------------|------------------|--------|------|--|
| Name:<br>BFD              | ] 1                |                  |        |      |  |
| Description:              |                    |                  |        |      |  |
| Targeted Devices          | apply this policy  |                  |        |      |  |
|                           | apply this policy. | Selected Devices |        |      |  |
| Q Search by name or value |                    | SF3130-A         |        |      |  |
| SF3130-A<br>SF3130-B      | Add to Policy      | З SF3130-В       |        |      |  |
|                           |                    |                  | Cancel | Save |  |

步驟 8.

選擇左列上的FlexConfig對象,然後按一下 > 按鈕將該對象新增到FlexConfig策略,然後按一下 save 按鈕。

| Firepower Management Center<br>Devices / Flexconfig Policy Editor | Overview   | Analysis      | Policies  | Devices | Objects    | AMP | Intelligence | Deploy Q 🌮 🔅                            | 🕜 admin 🕇       |
|-------------------------------------------------------------------|------------|---------------|-----------|---------|------------|-----|--------------|-----------------------------------------|-----------------|
| BFD<br>Enter Description                                          |            |               |           |         |            |     |              | You have unsaved changes Preview Config | e Cancel        |
|                                                                   |            |               |           |         |            |     |              |                                         | Assignments (2) |
|                                                                   | " Selected | d Prepend Fle | exConfigs |         |            |     |              |                                         |                 |
| Available FlexConfig C FlexConfig Object                          | II Nam     | •             |           | De      | escription |     |              |                                         |                 |
| V User Defined                                                    | 2          |               |           |         |            |     |              |                                         |                 |
| BFD-MULTIHOP                                                      |            |               |           |         |            |     |              |                                         |                 |
| BFD-SINGLEHOP                                                     |            |               |           |         |            |     |              |                                         |                 |
| BFD_Negate                                                        |            |               |           |         |            |     |              |                                         |                 |
| ✓ System Defined                                                  |            |               |           |         |            |     |              |                                         |                 |
| " Default_DNS_Configure                                           |            |               |           |         |            |     |              |                                         |                 |
| .9 Default_Inspection_Protocol_Disable                            |            |               |           |         |            |     |              |                                         |                 |
| Carter Content Protocol_Enable                                    |            |               |           |         |            |     |              |                                         |                 |
| BHCPv6_Prefix_Delegation_Configure                                | ! Selected | d Append Fle  | xConfigs  |         |            |     |              |                                         |                 |
| DHCPv6_Prefix_Delegation_UnConfigure                              | # Nam      | e             |           | De      | escription |     |              |                                         |                 |
| "i DNS_Configure                                                  | 1 BFD-     | MULTIHOP      |           |         |            |     |              |                                         | Q T             |
| DNS_UnConfigure                                                   |            |               |           |         |            |     |              |                                         |                 |
| "i Eigrp_Configure                                                |            |               |           |         |            |     |              |                                         |                 |
| " Eigrp_Interface_Configure                                       |            |               |           |         |            |     |              |                                         |                 |
| Eigrp_UnConfigure                                                 |            |               |           |         |            |     |              |                                         |                 |
| Eigrp_Unconfigure_All                                             |            |               |           |         |            |     |              |                                         |                 |
| "Inspect_IPv6_Configure                                           |            |               |           |         |            |     |              |                                         |                 |
| .9 Inspect_IPv6_UnConfigure                                       |            |               |           |         |            |     |              |                                         |                 |
|                                                                   |            |               |           |         |            |     |              |                                         |                 |

### 步驟 9.

按一下 Devices 頁籤,然後按一下 Device Management 選項。

| Firepower Management Center<br>Devices / Flexconfig Policy Editor                                                                                                    | Overview Analysis Policies             | Devices 1 Objects AM                                                                                  | P Intelligence                                                                                              |                                                                                        | Deploy Q 🌮 🌣                                   | admin    |
|----------------------------------------------------------------------------------------------------|----------------------------------------|----------------------------------------------------------------------------------------------------|----------------------------------------------------------------------------------------------------|----------------------------------------------------------------------------------------|------------------------------------------------|----------|
| BFD<br>Enter Description<br>Available FlexConfig C FlexConfig Object<br>Vuser Defined<br>C BFD-MULTIHOP<br>C BFD-SINGLEHOP<br>C BFD_Negate<br>System Defined<br>C Defaut, DNS_Configure | Selected Prepend FlexConfigs Name Name | Device Management 2<br>Device Uprade<br>NAT<br>QoS<br>Platform Settings<br>FlexConfig<br>Certificates | VPN<br>Site To Site<br>Remote Access<br>Dynamic Access Policy<br>Troubleshooting<br>Site to Site Monitoring | Troubleshoot<br>File Download<br>Threat Defense CLI<br>Packet Tracer<br>Packet Capture | unsaved changes Preview Config Sav<br>Policy A | e Cancel |
| ? Default_Inspection_Protocol_Disable "ii Default_Inspection_Protocol_Enable                                                                                                    | Colored Accord FlavOcafee              |                                                                                                    |                                                                                                    |                                                                                        |                                                |          |
| * DHCPv6_Prefx_Delegation_Configure<br>DHCPv6_Prefx_Delegation_UnConfigure<br>DNS_Configure                                                                                             | Selected Append FlexConfigs     # Name | Description                                                                                           |                                                                                                    |                                                                                        |                                                |          |
| ONS_Configure     ONS_UnConfigure     Eigrp_Configure     Eigrp_Interface_Configure     Eigrp_UnConfigure     Eigrp_UnConfigure     Ispect_IPv6_Configure     Inspect_IPv6_UnConfigure  | 1 BFD-MULTIHOP                         |                                                                                                    |                                                                                                    |                                                                                        |                                                | ٩ 🖬      |

步驟 10.

選擇要分配BFD配置的裝置。

| -ihoho<br>cisco    | Firepower Management Center Overview Analys                 | is Policies Devices                        | Objects A   | MP Intelligence |                       | Deploy Q 🌮🌣 🕻         | 🔋 admin 🔻  |
|--------------------|-------------------------------------------------------------|--------------------------------------------|-------------|-----------------|-----------------------|-----------------------|------------|
| View By            | r: Group 🔻                                                  |                                            |             |                 |                       | Deploymer             | nt History |
| All (:<br>Collapse | Error (2)      Warning (0)      Offline (0)      Normal (0) | <ul> <li>Deployment Pending (2)</li> </ul> | Upgrade (0) | Snort 3 (2)     |                       | Q Search Device       | Add 🔻      |
|                    | Name                                                        | Model                                      | Version     | Chassis         | Licenses              | Access Control Policy |            |
|                    | <ul> <li>Ungrouped (2)</li> </ul>                           |                                            |             |                 |                       |                       |            |
|                    | SF3130-A Snort 3<br>10.88.146.203 - Routed                  | Firewall 3130 Threat Defense               | 7.1.0       | Manage          | Base, Threat (2 more) | Default               | 1          |
|                    | \$F3130-B Snort 3<br>10.88.146.205 - Routed                 | Firewall 3130 Threat Defense               | 7.1.0       | Manage          | Base, Threat (2 more) | Default               | 1:         |
|                    |                                                             |                                            |             |                 |                       |                       |            |

步驟 11.

按一下 Routing 頁籤,然後按一下IPv4 或 IPv6, 根據您在左列的BGP部分中的配置,然後按一下 Neighbor 頁籤,然後按一下「編輯鉛筆」按鈕進行編輯。

| Firepower Manage<br>Devices / NGFW Routing                                   | ment Center <sub>Overview</sub> Analy                              | sis Policies Devices Obje      | cts AMP Intelligence           |                          | Deploy      | 오, 🇬 🌣 🕜 admin 🔻 |
|------------------------------------------------------------------------------|--------------------------------------------------------------------|--------------------------------|--------------------------------|--------------------------|-------------|------------------|
| SF3130-A<br>Cisco Secure Firewall 3130 Threat I<br>Device Routing 1 Interfac | Defense<br>es Inline Sets DHCP                                     |                                |                                |                          |             | Save Cancel      |
| Manage Virtual Routers                                                       | Enable IPv4: 🗹<br>AS Number 65000<br>General Neighbor 3 Add Aggreg | ate Address Filtering Networks | Redistribution Route Injection |                          |             |                  |
| ECMP<br>OSPF                                                                 |                                                                    |                                |                                |                          |             | + Add            |
| OSPFv3                                                                       | Address                                                            | Remote AS Number               | Address Family                 | Remote Private AS Number | Description |                  |
| RIP                                                                          | 172.16.10.2                                                        | 65001                          | Enabled                        |                          |             | 4 🗾 i            |
| Policy Based Routing                                                         |                                                                    |                                |                                |                          |             |                  |
| ∼ BGP                                                                        |                                                                    |                                |                                |                          |             |                  |
| IPv4 2                                                                       |                                                                    |                                |                                |                          |             |                  |
| IPv6                                                                         |                                                                    |                                |                                |                          |             |                  |
| Static Route                                                                 |                                                                    |                                |                                |                          |             |                  |
| Multicast Routing                                                            |                                                                    |                                |                                |                          |             |                  |
| IGMP                                                                         |                                                                    |                                |                                |                          |             |                  |
| PIM<br>Multicast Poutes                                                      |                                                                    |                                |                                |                          |             |                  |
| Multicast Boundary Filter                                                    |                                                                    |                                |                                |                          |             |                  |

步驟 12.

選擇 checkbox 對於BFD故障,按一下 OK 按鈕。

| Edit Neighbor                                                                                         |                   |                                                                                    | 6                                                                                                    |
|----------------------------------------------------------------------------------------------------|-------------------|------------------------------------------------------------------------------------|----------------------------------------------------------------------------------------------------|
| IP Address*<br>172.16.10.2<br>Remote AS*<br>65001<br>(1-4294967295 or 1.0-65535.65535)<br>Description |                   | Enabled addre<br>Shutdown adm<br>Configure grac<br>Graceful restar<br>BFD Fallover | ress<br>Iministratively<br>aceful restart<br>art(failover/spanned mode)<br>Configuring BFD support for BGP for multi-hop,<br>ensure that the BFD map is already created for<br>the source destination pair through flow config |
| Filtering Routes Routes T                                                                             | imers             | Advanced                                                                           | Migration                                                                                                    |
| Incoming<br>Access List<br>Route Map<br>Prefix List<br>AS path filter                                 | - +<br>- +<br>- + | Outgoing<br>Access List<br>Route Map<br>Prefix List<br>AS path filter              | • +<br>• +<br>• +                                                                                                    |
| AS pair little                                                                                        | wed from          | m the neighbor                                                                     | • +<br>r                                                                                                    |
|                                                                                                    |                   |                                                                                    | Сапсе                                                                                                    |

### 步驟 13.

按一下 Deploy 按鈕,然後按一下 Deployment 按鈕。

| ahaha<br>cisco | Firepower Ma<br>Devices / Device M | anagement Ce<br>lanagement | nter <sub>Over</sub> | view Analysis | s Policies | Devices       | Objects | AMP | Intelligence | 1 Deploy Q 🧬                       | 🔅 🕜 admin 🔻  |
|----------------|------------------------------------|----------------------------|----------------------|---------------|------------|---------------|---------|-----|--------------|------------------------------------|--------------|
| View By:       | Group                              |                            | •                    |               |            |               |         |     |              | 2 Deployment<br>Deployment History | hent History |
| All (2         | Error (2)                          | Warning (0)                | • Offline (0)        | Normal (0)    | Deploymen  | t Pending (2) | Upgrade | (0) | Snort 3 (2)  | Copicyment matery                  | Add 🔻        |

步驟 14.

通過按一下 checkbox,然後按一下Deploy 按鈕。

| cisco Deploy / De | ployment                            | Overview An     | alysis Pol | licies Device | s Objects        | AMP  | Intelligence |                      | _       | Deploy Q 🍄 🌣         | 😗 admin 🕶 |
|-------------------|-------------------------------------|-----------------|------------|---------------|------------------|------|--------------|----------------------|---------|----------------------|-----------|
| 🝸 🍳 Search u      | ing device name, user name, type, ; | group or status |            |               |                  |      |              |                      |         | 2                    | Deploy    |
| Device            |                                     | Mod             | dified by  | Insp          | ect Interruption | Type | Group        | Last Deploy Time     | Preview | Status               |           |
| > 🗌 SF3130        | в                                   | adn             | nin        |               |                  | FTD  |              | Jul 18, 2023 4:55 PM | B.      | Ready for Deployment |           |
| > _ SF3130        | -A                                  | adn             | nin        |               |                  | FTD  |              | Jul 18, 2023 4:55 PM |         | Ready for Deployment |           |

步驟 15.

按一下 Deploy 按鈕。

## **Deployment Confirmation**

### You have selected 1 device to deploy

## **Deployment Notes:**

You can optionally add notes about the configuration changes

步驟 16.

按一下 Deploy 按鈕。

| Validation Messages: SF3130-B                                                                                                    | ×               |
|----------------------------------------------------------------------------------------------------|-----------------|
| 1 total     0 errors     1 warning     0 info       PG.TEMPLATE.TemplatePolicy:     BFD                                                                 |                 |
| > Warning: FlexConfig policies intentionally do not contain extensive input validation. Please ensure that the configurations in this FlexConfig policy | are correct. In |
|                                                                                                    |                 |
|                                                                                                    |                 |
|                                                                                                    |                 |
|                                                                                                    |                 |
|                                                                                                    |                 |
|                                                                                                    |                 |
|                                                                                                    |                 |
|                                                                                                    |                 |
|                                                                                                    |                 |
|                                                                                                    |                 |
| Close                                                                                                    | e Deploy        |

Х

Deploy

Cancel

## 驗證

### 使用下一命令直接在CLI會話中驗證BFD配置和狀態。

#### <#root>

>

system support diagnostic-cli

Attaching to Diagnostic CLI ... Press 'Ctrl+a then d' to detach. Type help or '?' for a list of available commands.

SF3130-A>

enable

Password: SF3130-A#

show running-config | inc bfd

```
bfd-template single-hop Template
bfd template Template
neighbor 172.16.10.2 fall-over bfd single-hop
```

SF3130-A#

show bfd summary

|                    | Session | Up | Down  |       |       |     |
|--------------------|---------|----|-------|-------|-------|-----|
| Total              | 1       | 1  | 0     |       |       |     |
| SF3130-A#          |         |    |       |       |       |     |
| show bfd neighbors |         |    |       |       |       |     |
| IPv4 Sessions      |         |    |       |       |       |     |
| NeighAddr          |         |    | LD/RD | RH/RS | State | Int |
| 172.16.10.2        |         |    | 1/1   | Up    |       |     |

## 疑難排解

目前尚無適用於此組態的具體疑難排解資訊。

#### 關於此翻譯

思科已使用電腦和人工技術翻譯本文件,讓全世界的使用者能夠以自己的語言理解支援內容。請注 意,即使是最佳機器翻譯,也不如專業譯者翻譯的內容準確。Cisco Systems, Inc. 對這些翻譯的準 確度概不負責,並建議一律查看原始英文文件(提供連結)。